## **PAT Programs - Prompts Behaviour Configuration**

PAT Programs currently has two types of prompts that will be displayed in Topbar when a patient matching the program criteria presents. There are also a number of prompt behaviour options that can all be configured from the "Create Programs" screen:

| Create Program                           |                                                                                                    |                                                  |                   |                                                                                                    |
|------------------------------------------|----------------------------------------------------------------------------------------------------|--------------------------------------------------|-------------------|----------------------------------------------------------------------------------------------------|
| Program Name                             |                                                                                                    |                                                  |                   |                                                                                                    |
| Logo<br>300px (W) x 100px (H)            | Select Logo to Upload                                                                                                    | Icon<br>105px (W) x 105px (H)                    | Select Icon to Up | load                                                                                                    |
| + Add Existing Prompt                    | + Create Prompt 😽 Configure                                                                                                    | e Prompt Behaviour                               |                   |                                                                                                    |
| Program Configuration : Enrolment        | Prompt Behaviour<br>Display Red Notification:<br>Display Green Tick:<br>Dismiss/Defer Buttons Visible:<br>Description:<br>Link Text:<br>Link: | No<br>Yes - Any Prompt Accepted<br>Yes<br>-<br>- |                   |                                                                                                    |
| Na<br>No prompts found. To add an existi | me<br>ng prompt, click on "Add Existing Prom                                                                                                  | pt". To create a new prompt, click o             | n "Create Prompt" | Date Added                                                                                                    |
| <<br>You have unsav                      | red changes. Click Save to commit the                                                                                                    | se changes. 🔹 🖺 Save                             | Save and Publish  | ✓ ✓ </td |

Clicking on the "Configure Prompt Behaviour" will open the "Configure Prompt" window:

| Configure Prompt         |                                                        |  |  |
|--------------------------|--------------------------------------------------------|--|--|
| Name                     | -                                                      |  |  |
| Program Configuration    | Enrolment 🗸                                            |  |  |
| Description              | Enrolment                                              |  |  |
|                          | Hyperlink                                              |  |  |
|                          | enter description to be displayed in Topbar here       |  |  |
|                          |                                                        |  |  |
| Link Text                | enter text to be displayed in Topbar here for the link |  |  |
| Link                     | enter URL for link here                                |  |  |
| Program Behaviour        |                                                        |  |  |
| Display Red Notification | s 🔿 Yes 🖲 No                                           |  |  |
| Display Green Tick       | Yes - Any Prompt Accepted                              |  |  |
|                          | ○ Yes - Any Prompt Accepted and All Prompts Actioned   |  |  |
|                          | ○ No                                                   |  |  |
| Dismiss/Defer Buttons \  | /isible                                                |  |  |
|                          |                                                        |  |  |
|                          |                                                        |  |  |
| E Update                 | Close                                                  |  |  |

Firstly choose between an Enrolment or Hyperlink prompt from the program configuration dropdown box. This can't be changed once saved, but the display options can be changed later if needed.

## **Enrolment Prompts**

An Enrolment Prompt allows the clinician to enrol patients in a particular program created in PAT Programs. An example for this functionality is the Health Care Homes (HCH) program that is currently being used by the HCH trial sites (details here: Health Care Homes App) but there are many other possible uses for this functionality.

PAT CAT will show a filter for enrolled patients if a program with enrolment prompts is selected and allow to filter for enrolled patients only.

## **Hyperlink Prompts**

A hyperlink prompt will provide the user with a targeted, one click option to visit a particular web page. This could provide patient information or link to a specific page in HealthPathWays to inform the clinician about pathways for a particular condition or any other information available online.

Then the program behaviour can be configured. This will affect how your prompts will display in Topbar when a patient matching the prompt criteria presents.

• "Display Red Notification": Default is No, if Yes is selected, a notification expressed as a number in a red circle is displayed on the icon in Topbar:

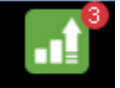

"Display Green Tick" Default is Yes for any prompt accepted. This green tick will be displayed when a patient has been enrolled or a prompt has

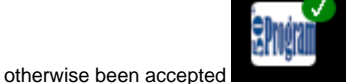

- "Dismiss/Defer Buttons Visible": controls if the Topbar app shows the options to dismiss or defer a prompt
- "Link Text" and "Link" fields: For full details on the configuration of hyperlinks please see here: Pat Programs Hyperlinks configuration